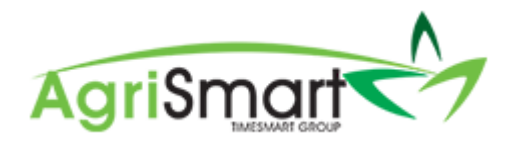

# PRINTING

There are print icons throughout AgriSmart, however sometimes there is an issue with the colours being printed properly. This can be a Browser issue but is easily rectified, as below:

## Google Chrome

Click on the Customise Icon:

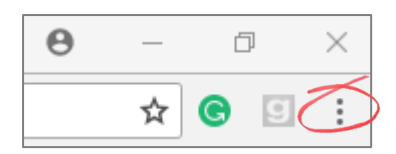

### Click Print:

|   |                                  | θ               | -    | C      | p      | $\times$ |  |
|---|----------------------------------|-----------------|------|--------|--------|----------|--|
|   |                                  |                 | ☆    | C      | 9      | :        |  |
|   | New tab<br>New window            |                 |      |        | Ctrl+T |          |  |
|   |                                  |                 |      |        | Ctrl+N |          |  |
| 9 | New incognito window Ctrl+Shift+ |                 |      |        |        | ۰N       |  |
|   | History                          |                 |      |        |        | •        |  |
|   | Downloads                        | ownloads Ctrl+J |      |        |        | + J      |  |
|   | Bookmarks                        |                 |      |        |        | •        |  |
|   | Zoom                             | -               | 100% | +      |        | 23       |  |
| 2 | Print                            |                 |      | Ctrl+P |        |          |  |
|   | Cast                             |                 |      |        |        |          |  |
|   | El a d                           |                 |      |        | CHI    |          |  |

# Click More Settings:

| Print<br>Total: <b>6 pages</b> | Save                                                |
|--------------------------------|-----------------------------------------------------|
| Destination                    | Save as PDF                                         |
| Pages                          | <ul> <li>All</li> <li>e.g. 1-5, 8, 11-13</li> </ul> |
| Layout<br>+ More sett          | Portrait •                                          |

Check the Background Graphics:

| Options | Simplify page         |
|---------|-----------------------|
|         | 🕢 Headers and footers |
|         | Background graphics   |

### **Mozilla Firefox**

Click on the Menu Icon:

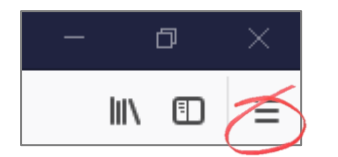

#### Click Print:

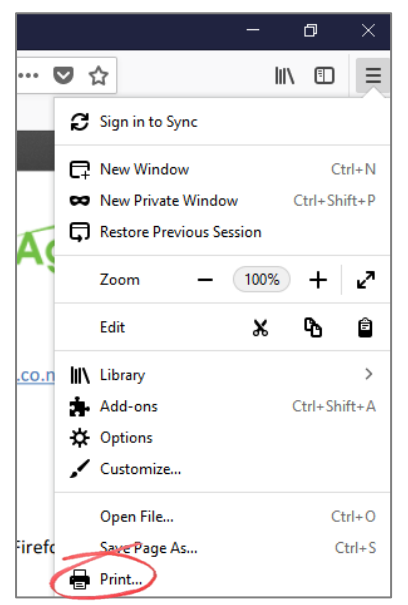

# Click Page Setup:

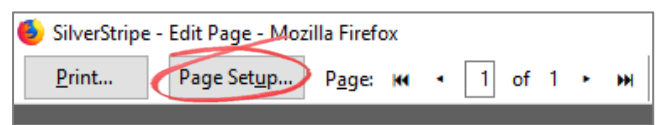

Check the Print Backgrounds box and click OK:

| Page Setup                               | × |
|------------------------------------------|---|
| Format & Options Margins & Header/Footer |   |
| Format<br>Orientation:                   |   |
| Scale: 100 % ☑ Shrink to fit Page Width  |   |
| Print Background (colors & images)       |   |
|                                          |   |
| OK Cancel                                |   |

# <u>Safari</u>

- 1. Press **command** + **P** on keyboard
- 2. Click Show Details
- 3. Check box for **Print Backgrounds**